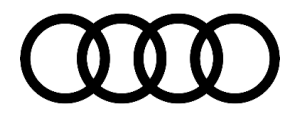

#### 91 MIB2 High: Assigned steering wheel button for Drive Select is lost

91 22 67 2053258/2 January 18, 2022. Supersedes Technical Service Bulletin Group 91 number 18-23 dated December 13, 2018 for reasons listed below.

| Model(s)                                                                        | Year        | VIN Range | Vehicle-Specific Equipment           |
|---------------------------------------------------------------------------------|-------------|-----------|--------------------------------------|
| A3, A3<br>Cabriolet,<br>A3 e-tron,<br>S3, R S3,<br>A4, A4<br>allroad, and<br>S4 | 2017 – 2018 | All       | With Audi Drive Select and MIB2 High |
| A5, A5<br>Sportback,<br>S5<br>Cabriolet,<br>S5<br>Sportback,<br>Q5, and<br>SQ5  | 2018        | All       | With Audi Drive Select and MIB2 High |

## Condition

| REVISION HISTORY |            |                                                                |  |  |  |
|------------------|------------|----------------------------------------------------------------|--|--|--|
| Revision         | Date       | Purpose                                                        |  |  |  |
| 2                | -          | Revised Service (Updated SVM Code)                             |  |  |  |
|                  |            | Revised Required Parts and Tools (Updated SD Card part number) |  |  |  |
| 1                | 12/13/2018 | Initial publication                                            |  |  |  |

#### **Customer states:**

 The customer states that the assigned function of the programmable steering wheel button (star) for Drive Select is sporadically lost (Figure 1).

<sup>© 2022</sup> Audi of America, Inc.

All rights reserved. Information contained in this document is based on the latest information available at the time of printing and is subject to the copyright and other intellectual property rights of Audi of America, Inc., its affiliated companies and its licensors. All rights are reserved to make changes at any time without notice. No part of this document may be reproduced, stored in a retrieval system, or transmitted in any form or by any means, electronic, mechanical, photocopying, recording, or otherwise, nor may these materials be modified or reposted to other sites, without the prior expressed written permission of the publisher.

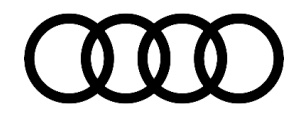

- The customer assigns "Drive Select" to the steering wheel button in the MMI, which initially works.
- However, after a certain amount of time, it is lost and the steering wheel button does revert to being unassigned.

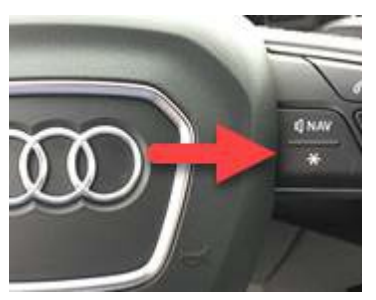

*Figure 1. Steering wheel assignable button for Drive Select.* 

## **Technical Background**

The MIB2 software needs to be updated.

## **Production Solution**

New infotainment software was introduced into MY19.

## **Service**

### **Required equipment:**

- ODIS Tester
- SVM code
- MIB2 High Software update on SD Card (See *Required Parts and Tools* or Download the software from MirrorServer using the SD Creator Program)

#### Time to complete update:

• Approximately 30-60 minutes (includes 20-50 minutes for the software update and 10 minutes for the SVM work)

#### Service work:

Update the MIB2 High infotainment system using either Method 1 or Method 2 according to TSB 2047576: *91 MIB2 High Software Update Instructions (PR Code 7UG)* and use SVM code indicated below:

© 2022 Audi of America, Inc.

### Page 2 of 4

All rights reserved. Information contained in this document is based on the latest information available at the time of printing and is subject to the copyright and other intellectual property rights of Audi of America, Inc., its affiliated companies and its licensors. All rights are reserved to make changes at any time without notice. No part of this document may be reproduced, stored in a retrieval system, or transmitted in any form or by any means, electronic, mechanical, photocopying, recording, or otherwise, nor may these materials be modified or reposted to other sites, without the prior expressed written permission of the publisher.

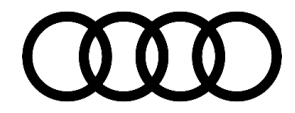

| Vehicle            | SD Creator Part Number | SVM Code    |
|--------------------|------------------------|-------------|
| A4, A5, Q5, and Q7 | 4M0 906 961 BN         | MHI2QUS5087 |
| A3                 | 8V0 906 961 AN         | MHI2US5512  |

Method 1: Automated update using ODIS

### Method 2: Manual update due to SVM code or Server issues

### Warranty

| Claim Type:       | • 110 up to 48 Months/50,000 Miles.                                                          |              |                             |  |
|-------------------|----------------------------------------------------------------------------------------------|--------------|-----------------------------|--|
|                   | • G10 for CPO Covered Vehicles – Verify Owner.                                               |              |                             |  |
|                   | • If vehicle is outside any warranty, this Technical Service Bulletin is informational only. |              |                             |  |
| Service Number:   | 9196                                                                                         |              |                             |  |
| Damage Code:      | 0039                                                                                         |              |                             |  |
| Labor Operations: | Software Update                                                                              | 0151 0000    | According to<br>TSB 2047576 |  |
| Diagnostic Time:  | GFF                                                                                          | No allowance | 0 TU                        |  |
|                   | Road test prior to service procedure                                                         | No allowance | 0 TU                        |  |
|                   | Road test after service procedure                                                            | No allowance | 0 TU                        |  |
| Claim Comment:    | As per TSB 2053258                                                                           |              |                             |  |

All warranty claims submitted for payment must be in accordance with the *Audi Warranty Policies and Procedures Manual.* Claims are subject to review or audit by Audi Warranty.

<sup>© 2022</sup> Audi of America, Inc.

All rights reserved. Information contained in this document is based on the latest information available at the time of printing and is subject to the copyright and other intellectual property rights of Audi of America, Inc., its affiliated companies and its licensors. All rights are reserved to make changes at any time without notice. No part of this document may be reproduced, stored in a retrieval system, or transmitted in any form or by any means, electronic, mechanical, photocopying, recording, or otherwise, nor may these materials be modified or reposted to other sites, without the prior expressed written permission of the publisher.

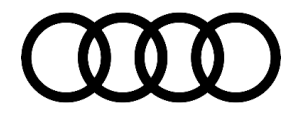

## **Required Parts and Tools**

| Part Number | Part Description                                                                             | Quantity       |
|-------------|----------------------------------------------------------------------------------------------|----------------|
| 4M0906961BN | A4, A5, Q5, and Q7<br>MMI software update (SD Card) – Or download via<br>SD creator Software | 01 (Shop tool) |
| 8V0906961AN | A3<br>MMI software update (SD Card) – Or download via<br>SD creator Software                 | 01 (Shop tool) |

## **Additional Information**

The following Technical Service Bulletin will be necessary to complete this procedure:

- TSB 2047576: 91 MIB2 High Navigation Software Update Instructions (PR Code 7UG).
- TSB 2047812: *00 SD Creator: How to setup and use the SD Creator for obtaining vehicle software updates via the MirrorServer.*

All part and service references provided in this TSB (2053258) are subject to change and/or removal. Always check with your Parts Department and/or ETKA for the latest information and parts bulletins. Please check the Repair Manual for fasteners, bolts, nuts, and screws that require replacement during the repair.

©2022 Audi of America, Inc. All rights reserved. Information contained in this document is based on the latest information available at the time of printing and is subject to the copyright and other intellectual property rights of Audi of America, Inc., its affiliated companies and its licensors. All rights are reserved to make changes at any time without notice. No part of this document may be reproduced, stored in a retrieval system, or transmitted in any form or by any means, electronic, mechanical, photocopying, recording, or otherwise, nor may these materials be modified or reposted to other sites, without the prior expressed written permission of the publisher.

© 2022 Audi of America, Inc.

All rights reserved. Information contained in this document is based on the latest information available at the time of printing and is subject to the copyright and other intellectual property rights of Audi of America, Inc., its affiliated companies and its licensors. All rights are reserved to make changes at any time without notice. No part of this document may be reproduced, stored in a retrieval system, or transmitted in any form or by any means, electronic, mechanical, photocopying, recording, or otherwise, nor may these materials be modified or reposted to other sites, without the print expressed written permission of the publisher.